| NA1 NAOOG7                   | Rév. : 3                        | MODE OPERATOIRE                                         |            |
|------------------------------|---------------------------------|---------------------------------------------------------|------------|
| M1-MO067                     | DATE D'APPLICATION : 20/02/2024 | PRÉPARATION DU PC ET                                    | MADIC      |
| Ancienne Réf. :<br>IS DLS 04 | PAGE : 1/27                     | PERSONNALISATION EN VUE DE LA<br>VÉRIFICATION PRIMITIVE | industries |

| DATE DE VALIDATION | OBJET DE LA REVISION                                                                                                    | REDACTEUR     | VERIFICATEUR      | APPROBATEUR   |
|--------------------|----------------------------------------------------------------------------------------------------|---------------|-------------------|---------------|
| 20/02/20244        | Intégrer paramétrage ELYS avec dispositif d'affichage<br>complémentaire MIRANE<br>Suppression APL2N<br>Remplacement du hardware Dell OtpiPlex 3080 par le<br>Dell OptiPlex 3000 | GAEL REYNOARD | CHRISTOPHE BONNET | NICOLAS RAMOS |

# SOMMAIRE

| SON  | MAIRE                                                                                  | .1  |
|------|----------------------------------------------------------------------------------------|-----|
| 1    | OBJET                                                                                  | .2  |
| 2    | DOMAINE D'APPLICATION                                                                  | .2  |
| 3    | PRINCIPE                                                                               | .2  |
| 3.1  | Ajout de la carte MOXA sur le PC client                                                | .2  |
| 3.2  | Préparation du PC client                                                               | .2  |
| 3.3  | Mise sous tension du PC Client – Configuration du BIOS                                 | .2  |
| 3.4  | Restauration du MASTER ELYS1                                                           | 18  |
| 3.5  | Mise à jour de WINDOWS et du pupitre ELYS2                                             | 20  |
| 3.6  | Branchement avant configuration2                                                       | 28  |
| 3.7  | Configuration du pupitre ELYS2                                                         | 28  |
| 3.8  | Installation de l'automate                                                             | 30  |
| 3.9  | Ouverture station, validation et téléchargement des automates APL3                     | \$1 |
| 3.10 | Ouverture caisse et activation autorisation transaction métrologique sur les automates | 32  |
| 4    | CARACTÉRISTIQUES DU DOCUMENT                                                           | 3   |
| 4.1  | Documents de référence                                                                 | 3   |
| 4.2  | Documents associés                                                                     | 3   |
|      | IEXES3                                                                                 | 4   |
| ANN  | EXE 1 FACE AVANT APL3                                                                  | ;4  |

| M1-M0067        | Rév. : 3                        | MODE OPERATOIRE               |            |
|-----------------|---------------------------------|-------------------------------|------------|
|                 | DATE D'APPLICATION : 20/02/2024 | PRÉPARATION DU PC ET          | MADIC      |
| Ancienne Réf. : | _                               | PERSONNALISATION EN VUE DE LA | industries |
| IS DLS 04       | PAGE : 2/27                     | VÉRIFICATION PRIMITIVE        |            |

## 1 OBJET

La présente instruction définit les règles de préparation et de personnalisation en vue de la vérification primitive.

## 2 DOMAINE D'APPLICATION

Cette instruction s'applique dans le cadre de l'activité métrologie légale, au Pôle Système.

## **3 PRINCIPE**

#### 3.1 AJOUT DE LA CARTE MOXA SUR LE PC CLIENT

Note : ce chapitre ne s'applique pas à la borne avec PC industriel.

Mettre en place une carte extension 4 ports RS232 **MOXA** sur le **SLOTS PCI-Express 1x** et insérer des filtres SUBD 9 sur les sorties de la 'pieuvre' de la carte.

**IMPORTANT** : Si un PC doit être préparé avec plus de 4 ports RS232, il faut installer une deuxième carte d'extension 4 ports RS232 MOXA.

#### 3.2 PRÉPARATION DU PC CLIENT

- 1. Connecter la clé USB bootable contenant le logiciel GHOST Symantec.
- 2. Brancher le disque externe USB contenant l'image Master du PC à préparer.
- 3. Connecter au PC client, un écran, un clavier et une souris.
- 4. Connecter sur un port USB une clé USB comportant un SAM (Dongle).
- 5. Brancher le cordon Ethernet RJ45 au PC client (liaison carte Interface Pompe-PC client).
- 6. <u>NE PAS brancher de cordon Ethernet RJ45 connecté au réseau de l'entreprise sur le PC client</u>.

Pour le PC ELYS de bureau uniquement :

7. Connecter sur un port USB la clé USB contenant la mise à jour du BIOS.

### 3.3 MISE SOUS TENSION DU PC CLIENT – CONFIGURATION DU BIOS

#### 3.3.1 PC ELYS de Bureau - Dell OptiPlex 3000

 Au démarrage du PC client, appuyer sur la touche <F12> pour afficher le boot menu. Si le BIOS est déjà est en version 1.17.0, vous pouvez passer au chapitre suivant. Si le BIOS est en version supérieure à la version 1.17.0, veuillez contacter le bureau d'étude informatique. Pour mettre à jour le BIOS en version 1.17.0, cliquer sur le bouton « BIOS UPDATE ».

| $\frown$ |                     |    |
|----------|---------------------|----|
| Dell)    | <b>OptiPlex 300</b> | 00 |

| One-Time Boot Settings<br>Control the boot flow for the SupportAssist OS Recovery Tool.                                                | Pre-Boot Tasks<br>Change important BIOS settings on your system, configure ho  | ow your device works and troubleshoot issues using this into | erface.                                                                                 |
|----------------------------------------------------------------------------------------------------|--------------------------------------------------------------------------------|--------------------------------------------------------------|-----------------------------------------------------------------------------------------|
| NOTE:<br>Once a system and/or admin password is set, the<br>system will always prompt for system and/or admin<br>password during boot. | BIOS SETUP<br>Configure BIOS options and control how your<br>system functions. | DIAGNOSTICS<br>Run system tests to identify any issues.      | BIOS UPDATE<br>Search for and install the latest BIOS updates<br>from various services. |
| UEFI Boot Devices                                                                                                    | Device Configuration                                                           |                                                              | 4                                                                                       |
| Windows Boot Manager                                                                                                    | Configure device settings                                                      |                                                              |                                                                                         |
| UEFI Samsung SSD 980 250GB<br>S64BNF0RB06405F 1                                                                                        | configure device settings                                                      |                                                              |                                                                                         |
| UEFI WDC WD5000LPSX-75A6WT0<br>WX52AB2CYHPL                                                                                            |                                                                                |                                                              |                                                                                         |

SERVICE TAG BIOS REVISION

FLMN4V3 181

| N41 N400C7                   | Rév. : 3                        | MODE OPERATOIRE                                         |            |
|------------------------------|---------------------------------|---------------------------------------------------------|------------|
| M11-M0067                    | DATE D'APPLICATION : 20/02/2024 | PRÉPARATION DU PC ET                                    | MADIC      |
| Ancienne Réf. :<br>IS DLS 04 | PAGE : 3/27                     | PERSONNALISATION EN VUE DE LA<br>VÉRIFICATION PRIMITIVE | industries |

## Cliquer sur le texte « Flash from file » et sélectionner la clé USB « BIOS DELL ».

| ESP,<br>[PciRoot(<br>-4EE1-92    | 0x0)/Pci(0x17,0x0)/Sata(0x4,0xFFFF,0x0)/HD(1,GPT,252E5030-A8D<br>09-F2909139F60F,0x800,0x1F4000)] |
|----------------------------------|---------------------------------------------------------------------------------------------------|
| Disque S                         | m,                                                                                                |
| [PciRoot                         | 0x0)/Pci(0x17,0x0)/Sata(0x4,0xFFFF,0x0)/HD(3,GPT,013BC2A3-727                                     |
| -46D3-95                         | 24-D1C19A76A7ED,0x234800,0x3A052000)]                                                             |
| RECOVE                           | ۲ <mark>۲,</mark>                                                                                 |
| [PciRoot                         | 0x0)/Pci(0x17,0x0)/Sata(0x4,0xFFFF,0x0)/HD(4,GPT,2DCC0F1B-82B                                     |
| 8-4FA9-B                         | 3BE-CEC175A0E67A,0x3A286800,0xFF800)]                                                             |
| BIOS_DEI<br>[PciRoote<br>80460)] | L_OptiPlex3000,<br>0x0)/Pci(0x14,0x0)/USB(0x4,0x0)/HD(1,MBR,0x32672FC9,0x3A0,0x7                  |

Sélectionner le fichier Dell\_OptiPlex3000\_1.17.0\_BIOS\_IMG.rvc et cliquer sur le bouton « **Submit** ».

| гие схрк                                                                            | orer         |              |     |  |
|-------------------------------------------------------------------------------------|--------------|--------------|-----|--|
| <system< th=""><th>Volume Info</th><th>rmation&gt;</th><th></th><th></th></system<> | Volume Info  | rmation>     |     |  |
| Dell_Opt                                                                            | iplex3000_1. | 7.0_BIOS_IMG | JCV |  |
|                                                                                     |              |              |     |  |
|                                                                                     |              |              |     |  |
|                                                                                     |              |              |     |  |
|                                                                                     |              |              |     |  |
|                                                                                     |              |              |     |  |
|                                                                                     |              |              |     |  |

| NA1 NAOOG7                   | Rév. : 3                        | MODE OPERATOIRE                                         |            |
|------------------------------|---------------------------------|---------------------------------------------------------|------------|
| INIT-INICO87                 | DATE D'APPLICATION : 20/02/2024 | PRÉPARATION DU PC ET                                    | MADIC      |
| Ancienne Réf. :<br>IS DLS 04 | PAGE : 4/27                     | PERSONNALISATION EN VUE DE LA<br>VÉRIFICATION PRIMITIVE | industries |

#### Cliquer sur le texte « Update BIOS ».

| Flash BIOS        |                                        |
|-------------------|----------------------------------------|
| System BIOS Info  | ormation                               |
| System:           | OptiPlex 3000                          |
| Revision:         | 1.17.0                                 |
| Vendor:           | Dell                                   |
|                   |                                        |
| Flash from file   |                                        |
| BIOS update file: | \Dell_Optiplex3000_1.17.0_BIOS_IMG.rcv |
| System:           | OptiPlex 3000                          |
| Revision:         | 1.17.0                                 |
| Vendor:           | Dell Inc.                              |
| Options:          |                                        |
|                   |                                        |
|                   |                                        |
|                   |                                        |
| Under Dies        |                                        |
| Opdate BIOS       |                                        |
| Cancel Update     |                                        |

Cliquer sur le texte « **Confirm Update BIOS!** ». Veuillez patienter quelques instants, le PC va redémarrer pour appliquer la mise à jour.

# **Confirm Flash BIOS**

#### Confirm Flash BIOS

You are going to update the BIOS!

#### Confirm Update BIOS!

**Cancel Update** 

|                              | Rév. : 3                        | MODE OPERATOIRE                                          |            |
|------------------------------|---------------------------------|----------------------------------------------------------|------------|
| M1-MO067                     | DATE D'APPLICATION : 20/02/2024 | PRÉPARATION DU PC ET                                     | MADIC      |
| Ancienne Réf. :<br>IS DLS 04 | PAGE : 5/27                     | PERSONNALISATION EN VUE DE LA<br>VÉRIFICATION PRIMITIVE  | industries |
| Flash P                      | Progress                        | Updating your firmware<br>Do not power down your system. |            |
| 5%                           |                                 |                                                          |            |
|                              |                                 | Updating System BIOS                                     |            |

Veuillez patienter pendant l'installation de la mise à jour. Le système redémarrera automatiquement quand la mise sera terminée.

2. Au démarrage du PC client, appuyer sur la touche **<F2>** pour afficher le BIOS. Vérifier que le BIOS est bien en version « 1.17.0 ».

| BIOS Setup               |               |                                           |                                |                                          |                                   |
|--------------------------|---------------|-------------------------------------------|--------------------------------|------------------------------------------|-----------------------------------|
| ptiPlex 3000             | Overview      |                                           |                                |                                          | Q                                 |
| Advanced Help Text Admin |               |                                           |                                |                                          | SEARCH                            |
| Setup Password           | OptiPlex 3000 | BIOS Version<br>1.17.0                    | Service Tag<br>FLMN4V3         | Asset Tag<br>{None}                      | Manufacture Date 12/14/2022       |
| Overview                 |               | Ownership Date                            | Express Service Code           | Ownership Tag                            | Signed Firmware Update            |
| Boot Configuration       |               | 12/21/2022                                | 333232222013                   | {None}                                   | Enabled                           |
| Integrated Devices       |               |                                           |                                |                                          |                                   |
| Storage                  | PDOGEOGOD     |                                           |                                |                                          |                                   |
| Display                  | PROCESSOR     | Processor Type                            | Maximum Clock Speed            | Minimum Clock Speed                      | Current Clock Speed               |
| Connection               |               | interny Pentium(n) Gold G1400             | 3.70 GHZ                       | 0.80 GHZ                                 | 1.38 GHz                          |
| Power                    |               | Core Count                                | Processor ID                   | Processor L2 Cache                       | Processor I 3 Cache               |
| Security                 |               | 2                                         | 90675                          | 2560 kB                                  | 6144 kB                           |
| Passwords                |               |                                           |                                |                                          |                                   |
| Update,Recovery          |               | 2E                                        | Intel® Hyper-Threading Capable | 64-Bit Technology                        |                                   |
| System Management        |               |                                           | rea                            | 165                                      |                                   |
| Keyboard                 |               |                                           |                                |                                          |                                   |
| Pre-boot Behavior        | MEMORY        | Adverse land land                         | Manuality                      |                                          |                                   |
| Performance              | MEMORY        | 8 GB                                      | 7956 MB                        | 3200 MHz                                 | Memory Channel Mode<br>Single     |
| SystemLogs               |               |                                           |                                |                                          | omgie                             |
|                          |               | Memory Technology<br>DDR4 SDRAM           | DIMM 1 Size<br>= 8 GB UDIMM    | DIMM 2 Size<br>= *** DIMM Slot Empty *** |                                   |
|                          | DEVICES       | Video Controller<br>Intel(R) UHD Graphics | Video Memory<br>8128 MB        | Wi-Fi Device<br>{ None }                 | Native Resolution<br>1920 by 1080 |
|                          |               | Video BIOS Version                        | Audio Controller               | Bluetooth® Device                        | LOM MAC Address                   |

| N41 N40067                   | Rév. : 3                        | MODE OPERATOIRE                                         |            |
|------------------------------|---------------------------------|---------------------------------------------------------|------------|
|                              | DATE D'APPLICATION : 20/02/2024 | PRÉPARATION DU PC ET                                    | MADIC      |
| Ancienne Réf. :<br>IS DLS 04 | PAGE : 6/27                     | PERSONNALISATION EN VUE DE LA<br>VÉRIFICATION PRIMITIVE | industries |

#### 3. Paramétrage du Bios

Cliquer sur le menu « Integrated Devices » pour cliquer ensuite sur « 24H » pour changer le format de l'heure. Mettre à jour la date et l'heure si nécessaire.

| BIOS Setup                                                                                                    |                                                                                                    |                                                                                                    |
|----------------------------------------------------------------------------------------------------|----------------------------------------------------------------------------------------------------|----------------------------------------------------------------------------------------------------|
| OptiPlex 3000                                                                                                    | Integrated Devices                                                                                                    | Q                                                                                                    |
| Advanced<br>Setup<br>On ON Password<br>Overview<br>Boot Configuration<br>Integrated Devices<br>Storage<br>Display<br>Connection   | Date/Time         Date         This option controls the system date.Changes to the date take effect immediately.Date in MM/DD/YYYY format.         10       24         2023                     | SERCH     VI       Time     This option controls the system time. Changes to the time take effect immediately. Time in HH/MM/SS 24 Hour format. You can also switch between 12H or 24H clock.       12     30       15     12H       24H |
| Power<br>Security<br>Passwords<br>Update,Recovery<br>System Management<br>Keyboard<br>Pre-boot Behavior<br>Virtualization Support | Memory Mapped I/O above 4 Gig<br>Memory Mapped I/O above 4 Gig<br>This allows 64-bit capable PCI devices to be decoded in above 4GB address space.<br>This frees up memory resources under 4GB. |                                                                                                    |
| Performance<br>System Logs                                                                                                    | Audio Enable Audio Use this setting to switch all integrated audio On/Off, or enable/disable the microphone and t ON Finable Microphone Finable Internal Speake                                 | the internal speaker separately.<br>Pr                                                                                                    |

Cliquer sur le menu « Storage », au niveau de « SATA/NVMe Operation », il faut cocher la case « AHCI/NVMe ».

| OptiPlex 3000                                                                                                    | Storage                                                                                                    |                                                                                     |                                                                                                    |
|----------------------------------------------------------------------------------------------------|----------------------------------------------------------------------------------------------------|-------------------------------------------------------------------------------------|----------------------------------------------------------------------------------------------------|
| Advanced Help Text Admin   Setup ON Password   Overview Boot Configuration Integrated Devices Storage Display Connection Power Security Passwords Update,Recovery | SATA/NVMe Operation<br>SATA/NVMe Operation<br>Set the operating mode of the integrated sto<br>Disabled<br>All integrated storage devices are<br>disabled. | orage device controller.  AHCI/NVMe Storage device is configured for AHCI/NVMe mode | RAID On<br>Storage device is configured to suppor<br>RAID functions with VMD Controller.<br>When enabled, all NVMe and SATA<br>devices would be mapped under VMD<br>controller. Windows RST (Intel® Rapid<br>Storage Technology) driver or Linux<br>kernel VMD driver must be loaded in<br>order to boot the OS. |
| System Management<br>Keyboard                                                                                                    | Storage Interface                                                                                                    |                                                                                     |                                                                                                    |
| Pre-boot Behavior                                                                                                    | Port Enablement                                                                                                    |                                                                                     |                                                                                                    |
| Virtualization Support                                                                                                    | Select onboard drives to enable:                                                                                                    |                                                                                     |                                                                                                    |
| Performance                                                                                                    | This page allows you to select the onboard d<br>SATA-0                                                                                                    | rives you would like to enable.                                                     |                                                                                                    |
| systemetigs                                                                                                    | ON                                                                                                    |                                                                                     |                                                                                                    |
|                                                                                                    | SATA-1                                                                                                    |                                                                                     |                                                                                                    |
|                                                                                                    | ON ON                                                                                                    |                                                                                     |                                                                                                    |
|                                                                                                    | SATA-3                                                                                                    |                                                                                     |                                                                                                    |
|                                                                                                    | ON ON                                                                                                    |                                                                                     |                                                                                                    |

| NA1 NAOOG7                   | Rév. : 3                        | MODE OPERATOIRE                                         |            |
|------------------------------|---------------------------------|---------------------------------------------------------|------------|
| MIT-MO087                    | DATE D'APPLICATION : 20/02/2024 | PRÉPARATION DU PC ET                                    | MADIC      |
| Ancienne Réf. :<br>IS DLS 04 | PAGE : 7/27                     | PERSONNALISATION EN VUE DE LA<br>VÉRIFICATION PRIMITIVE | industries |

Cliquer sur le menu « **Connection** », au niveau de « **Integrated NIC** », il faut cocher la case « **Enabled** » et niveau de « **Enable UEFI Network Stack** », il faut cocher la case « **Disabled** ».

| BIOS Setup                                                     |                                                                                                    |                                                                                         |            |
|----------------------------------------------------------------|----------------------------------------------------------------------------------------------------|-----------------------------------------------------------------------------------------|------------|
| OptiPlex 3000                                                  | Connection                                                                                                    | Q                                                                                       |            |
| Advanced Help Text Admin<br>Setup Password                     | Network Controller Configuration                                                                                                    | SEARCH                                                                                  | VIE        |
| • ON • ON                                                      | Integrated NIC                                                                                                    |                                                                                         |            |
| Overview                                                       | This option controls the on-board LAN Controller.                                                                                                    |                                                                                         |            |
| Boot Configuration<br>Integrated Devices<br>Storage<br>Display | <ul> <li>Disabled</li> <li>Enabled</li> <li>Enabled</li> <li>Enabled</li> <li>Enabled with PXE</li> <li>The internal LAN is enabled</li> <li>The internal LAN is enabled with PXE</li> <li>boot capabilities</li> </ul>                                                                                                    |                                                                                         |            |
| Connection<br>Power                                            | Wireless Device Enable                                                                                                    |                                                                                         |            |
| Security<br>Passwords                                          | WLAN     These fields allow enabling/disabling of internal WLAN device.                                                                                                    |                                                                                         |            |
| Update,Recovery<br>System Management<br>Keyboard               | Bluetooth®<br>These fields allow enabling/disabling of internal Bluetooth® device.                                                                                                    |                                                                                         |            |
| Pre-boot Behavior<br>Virtualization Support                    | Enable UEFI Network Stack                                                                                                    |                                                                                         |            |
| Performance                                                    | Enable UEFI Network Stack                                                                                                    |                                                                                         |            |
| System Logs                                                    | If enabled, UEFI networking protocols are installed and available, allowing pre-OS and early OS networking features to use any enabled NICs.                                                                                                    |                                                                                         |            |
|                                                                | Disabled     Selective Enabled     Fastest boot time, most secure,     restricted network access.     Choose this option to run diagnostics     option to run diagnostics     option to enable most applications to     and recovery when needed.     Selective Enabled     Fast boot time, decreased security,     increased network access.     Choose this option to run diagnostics     option to enable most applications to     and recovery when needed. | ot time, <mark>min</mark> imal security,<br>ess. Select this option fo<br>work on boot. | full<br>or |

#### Cliquer sur le menu « Power » et au niveau de « AC Recovery », il faut cocher la case « Power On ».

| BIOS Setup               |                                                                                                    |                                                                                                 | *******************                         |
|--------------------------|----------------------------------------------------------------------------------------------------|-------------------------------------------------------------------------------------------------|---------------------------------------------|
| OptiPlex 3000            | Power                                                                                                    |                                                                                                 |                                             |
| Advanced Help Text Admin |                                                                                                    |                                                                                                 |                                             |
| Setup Password           | USB Wake Support                                                                                                    |                                                                                                 | 1111111111111111                            |
| ON ON                    | Enable USB Wake Support                                                                                                    |                                                                                                 |                                             |
| Overview                 | If USB Wake Support is enabled, you can use                                                                                                    | USB devices like a mouse or keyboard to wake                                                    | the system from Standby Liberation - Develo |
| Boot Configuration       | Only the system's USB Smart Power On Con                                                                                                    | nector port can wake up the system from Hiberr                                                  | nation or Power Off.                        |
| Integrated Devices       | This feature requires Deep Sleep Control to b                                                                                                    | e disabled.                                                                                     |                                             |
| Storage                  | ON                                                                                                    |                                                                                                 |                                             |
| Display                  | AC Behavior                                                                                                    |                                                                                                 |                                             |
| Connection               | AC Recovery                                                                                                    |                                                                                                 |                                             |
| Power                    | Set what your system will do when power is                                                                                                    | restored after an unexpected loss of newer                                                      |                                             |
| Security                 | AC Recovery allows you to determine what h                                                                                                    | appens when AC power is restored after an unex                                                  | spected loss of AC power.                   |
| Passwords                | Power Off = System stays off after AC power<br>Power On = System power on after AC power                                                                                             | is restored.                                                                                    |                                             |
| System Management        | Last Power State = System returns to the pre                                                                                                    | er is restored.<br>evious state after AC power recovery.                                        |                                             |
| Keyboard                 | O Power Off                                                                                                    | Power On                                                                                        | O Last Power State                          |
| Pre-boot Behavior        | System stays off after AC power is                                                                                                    | System powers on after AC power is                                                              | System returns to the previous state        |
| Virtualization Support   | restored.                                                                                                    | restored.                                                                                       | after AC power recovery.                    |
| Performance              |                                                                                                    |                                                                                                 |                                             |
| System Logs              | Active State Power Management                                                                                                    |                                                                                                 |                                             |
|                          | Aspm                                                                                                    |                                                                                                 |                                             |
|                          | Set the Active State Power Management (ASI<br>Auto: There is handshaking between the devi<br>Disabled: ASPM power management is turner<br>L1 Only: ASPM power management is set to u | PM) level.<br>ce and PCI Express hub to determine the best AS<br>d off at all times.<br>ise L1. | SPM mode supported by the device.           |
|                          | Auto                                                                                                    | O Disabled                                                                                      | C L1 Only                                   |
| About                    | Auto: There is handshaking between the<br>device and PCI Express hub to determin                                                                                                    | Disabled: ASPM power management is<br>turned off at all times                                   | L1 Only: ASPM power management is set       |

| M1 M0067                     | Rév. : 3                        | MODE OPERATOIRE                                         |            |
|------------------------------|---------------------------------|---------------------------------------------------------|------------|
|                              | DATE D'APPLICATION : 20/02/2024 | PRÉPARATION DU PC ET                                    | MADIC      |
| Ancienne Réf. :<br>IS DLS 04 | Page : 8/27                     | PERSONNALISATION EN VUE DE LA<br>VÉRIFICATION PRIMITIVE | industries |

Appuyer sur le bouton « APPLY CHANGES », cocher l'option « Save as Custom User Settings ? » et cliquer sur « OK ».

| Apply Settings Confirmation                        |    |        |
|----------------------------------------------------|----|--------|
| Are your sure that you want to apply your changes? |    |        |
| Save as Custom User Settings?                      |    |        |
|                                                    |    |        |
|                                                    | ок | Cancel |

Cliquer sur le bouton « **EXIT** » pour quitter le BIOS. Le PC va redémarrer.

| N41 N40067                   | Rév. : 3                        | MODE OPERATOIRE                                         |            |
|------------------------------|---------------------------------|---------------------------------------------------------|------------|
| WI1-WIO067                   | DATE D'APPLICATION : 20/02/2024 | PRÉPARATION DU PC ET                                    | MADIC      |
| Ancienne Réf. :<br>IS DLS 04 | PAGE : 9/27                     | PERSONNALISATION EN VUE DE LA<br>VÉRIFICATION PRIMITIVE | industries |

## **3.3.2** Borne avec PC Embarqué - Venoen P12B

1. Sur la façade du PC, l'interrupteur doit être positionné sur « **AT** » pour permettre à l'ordinateur de démarrer automatique lors de la mise sous tension.

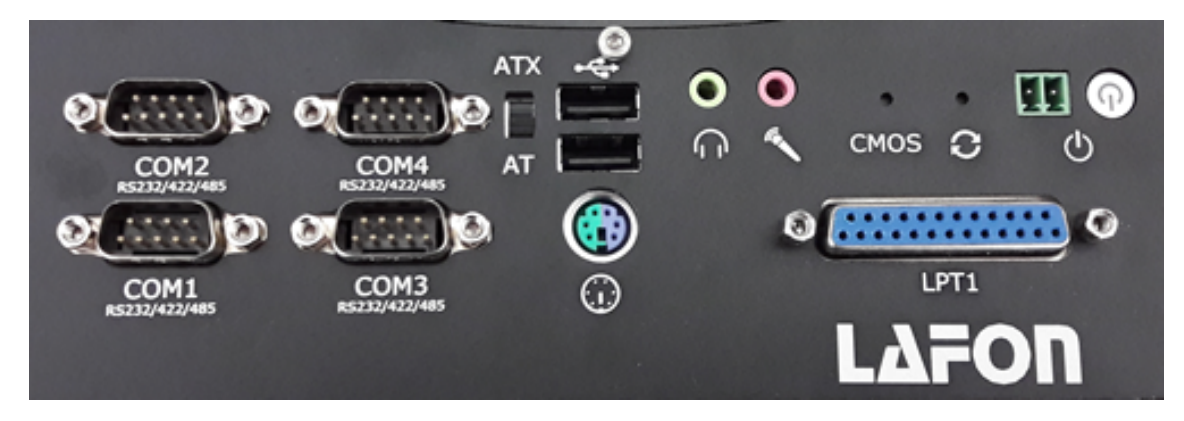

- 2. Au démarrage du PC, appuyer sur la touche **<SUPPR>** pour entrer dans la configuration du BIOS.
- 3. Aller dans le menu « Advanced » et entrer dans le sous-menu « CSM Configuration ».

| Main                                                                                                    | Advanced                                                                                                    | Chipset                                                                                   | t Secur                               | ity Boot                 | Save | 8 | Exit |
|----------------------------------------------------------------------------------------------------|----------------------------------------------------------------------------------------------------|-------------------------------------------------------------------------------------------|---------------------------------------|--------------------------|------|---|------|
| CPU Co<br>ACPI S<br>Lan P<br>SIO M<br>SIO M<br>IT878<br>Wakeu<br>SATA<br>Netwo<br>CSM C<br>USB C<br>USB C<br>Inte<br>00:E<br>Inte<br>00:E | Infiguratio<br>Settings<br>(E Config<br>ISC Configura<br>6 Super IO<br>p Configura<br>Configurat<br>Ork Stack C<br>Configurati<br>Configurati<br>1(R) I210 (<br>7:5C:68:1C<br>1(R) I210 (<br>7:5C:68:1C | un<br>Configu<br>ation<br>ion<br>onfigura<br>on<br>on<br>aigabit<br>:92<br>Gigabit<br>:93 | ration<br>ation<br>Network<br>Network | Connection<br>Connection |      |   |      |

|                                          | RÉV. : 3                        | MODE OPERATOIRE                                     |                     |                                     |  |
|------------------------------------------|---------------------------------|-----------------------------------------------------|---------------------|-------------------------------------|--|
| M1-MO067                                 | DATE D'APPLICATION : 20/02/2024 | PRÉPARATION DU PC FT                                |                     | MADIC                               |  |
| ncienne Réf. :<br>IS DLS 04 PAGE : 10/27 |                                 | PERSONNALISATION EN VUE D<br>VÉRIFICATION PRIMITIVE | E LA                | industries                          |  |
| Modifier l'option                        | « Boot option filter » e        | en sélectionner l'option « <b>UEFI only</b> ».      |                     |                                     |  |
|                                          | Advanced                        |                                                     |                     |                                     |  |
| Compat                                   | tibility s                      | Support Module Config                               | uratio              | n                                   |  |
| CSM S                                    | upport                          |                                                     | [Enal               | bled]                               |  |
| CSM16                                    | Module V                        | ersion                                              | 07.7                | 6                                   |  |
| Gatef<br>Optic                           | A20 Active<br>on ROM Mes        | e<br>ssages                                         | (Upo<br>(For        | n Request]<br>ce BIOS]              |  |
| Boot                                     | option f                        | ilter                                               | [UEF                | I only]                             |  |
| Opti                                     | on ROM ex                       | ecution                                             |                     |                                     |  |
| Netu                                     | work<br>nage                    |                                                     | (Do<br>(Leg<br>(Leg | not launch]<br>acy]<br>acy]<br>acy] |  |

4. Aller dans le menu « Boot » et modifier l'option « Bootup Numlock State » à « On ».

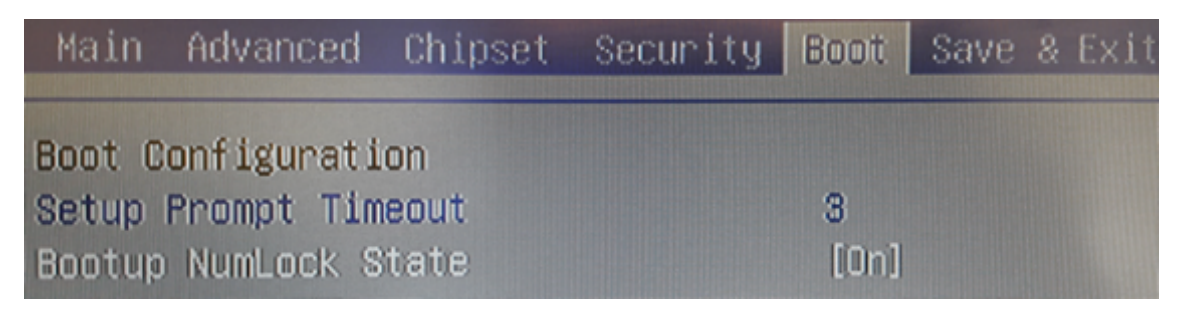

5. Appuyer sur la touche **<F10>** (save and exit).

Other PCI devices

Video

| N41 N40067                   | Rév. : 3                        | MODE OPERATOIRE                                         |            |
|------------------------------|---------------------------------|---------------------------------------------------------|------------|
|                              | DATE D'APPLICATION : 20/02/2024 | PRÉPARATION DU PC ET                                    | MADIC      |
| Ancienne Réf. :<br>IS DLS 04 | PAGE : 11/27                    | PERSONNALISATION EN VUE DE LA<br>VÉRIFICATION PRIMITIVE | industries |

### **3.4** RESTAURATION DU MASTER ELYS

Au redémarrage du PC, appuyer sur la touche **<F12>** et sélectionner « **USB** » dans la liste pour booter sur le support contenant l'outil **GHOST**.

Au démarrage de GHOST, cliquer sur [OK] :

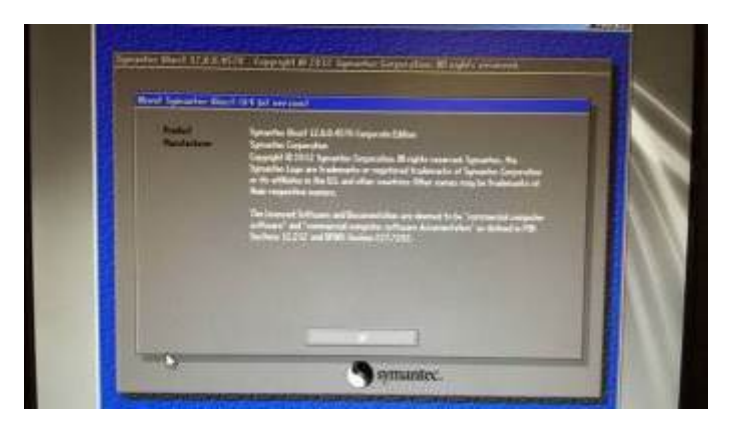

Dans « Local » aller sur « Disk » puis sur « From image » :

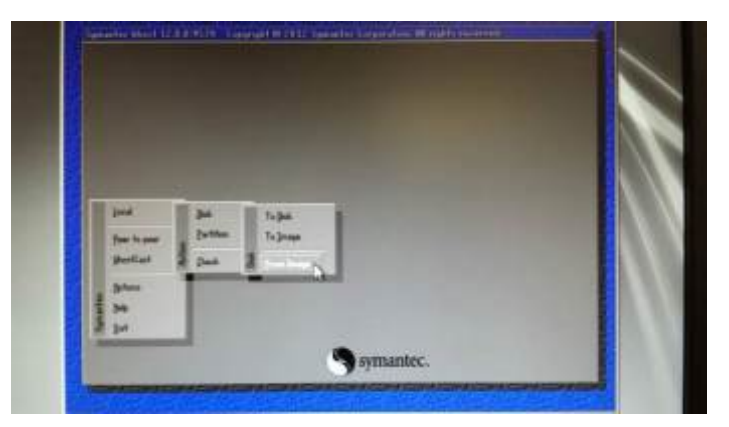

Sélectionner le disque source : Il doit avoir le nom « SUPERMASTER », Sélectionner ensuite le fichier en fonction de la version ELYS demandée.

Exemple : « MASTER\_WIN10\_ELYS\_270\_DELL\_OPTIPLEX\_3060-3070-3080.GHO ».

|                | CHILD BITISMETHY &       | 14 E                              |                |  |
|----------------|--------------------------|-----------------------------------|----------------|--|
|                | Contractor states yes to | BARLINES<br>BARLINES<br>BUILDINGS |                |  |
| and the second |                          |                                   | and the second |  |
|                | 9                        |                                   |                |  |
| Theyara        |                          | 203,000                           | -              |  |
| Place of Space | *                        | 1                                 | Loose 1        |  |

Sélectionner le lecteur (disque) de destination : Cela doit être le Disque 2 (disque KINGSTON)

| M1-M0067                     | Rév. : 3                        | MODE OPERATOIRE                                         |            |
|------------------------------|---------------------------------|---------------------------------------------------------|------------|
|                              | DATE D'APPLICATION : 20/02/2024 | PRÉPARATION DU PC ET                                    | MADIC      |
| Ancienne Réf. :<br>IS DLS 04 | PAGE : 12/27                    | PERSONNALISATION EN VUE DE LA<br>VÉRIFICATION PRIMITIVE | industries |

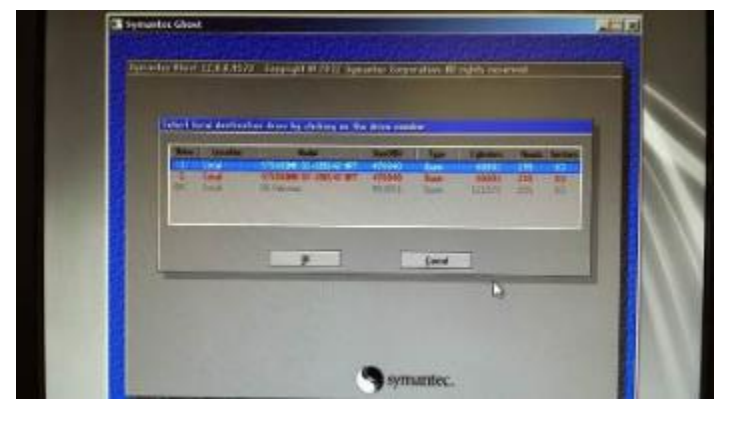

Les informations sur le lecteur de destination (tel qu'il sera en fin de copie) s'affichent. Cliquer sur [OK].

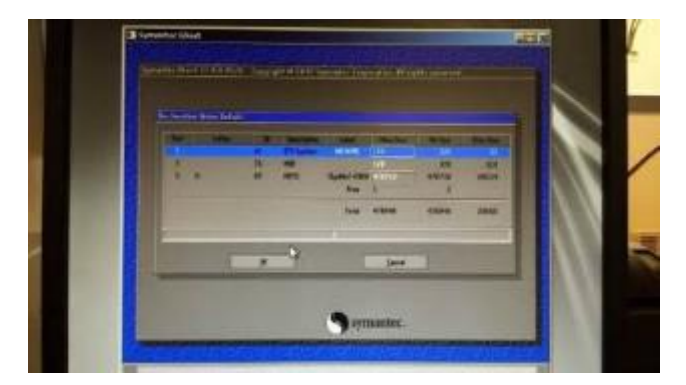

A la question 'Proceed with disk restore? (...)', cliquer sur [Yes]

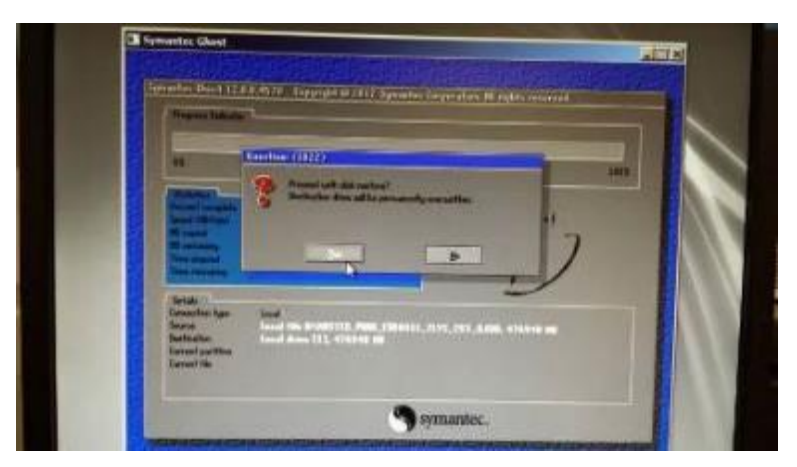

Une fois l'opération duplication terminée (environ 15 min) choisir [Reset Computer].

Ejecter la clé USB de GHOST, éteindre le PC client et débrancher son cordon d'alimentation 230v

| N41 N40067                   | Rév. : 3                        | MODE OPERATOIRE                                         |            |
|------------------------------|---------------------------------|---------------------------------------------------------|------------|
|                              | DATE D'APPLICATION : 20/02/2024 | PRÉPARATION DU PC ET                                    | MADIC      |
| Ancienne Réf. :<br>IS DLS 04 | PAGE : 13/27                    | PERSONNALISATION EN VUE DE LA<br>VÉRIFICATION PRIMITIVE | industries |

#### 3.5 MISE À JOUR DE WINDOWS ET DU PUPITRE ELYS

Déconnecter le disque dur **'SUPERMASTER'** et rebrancher le câble 230v du PC client.

**ELYS** démarre automatiquement. Une barre grise progresse en bas de l'écran. Sitôt les 90% atteints, appuyer sur une touche pour basculer sur la configuration puis cliquer sur **'Quitter'** pour arrêter ELYS.

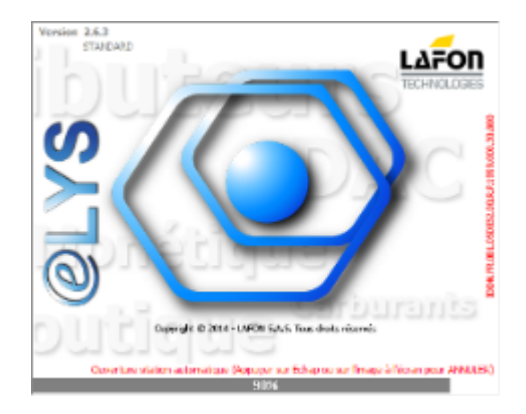

### 3.5.1 Configuration des cartes réseaux

*Note : ce chapitre ne s'applique pas au PC ELYS de Bureau.* 

#### Ouvrir le répertoire

<u>\\DC-BAS-1\services\SERVICE-PRODUCTION\ELECTRONIQUE\PATCHES AUTOMATION & PAYMENT\Outils\ElysNetworkManager\</u> Exécuter le programme ElysNetworkManager.exe

| rte réseau connectée ?<br>Carte réseau de la carte mère (Connexion Piste)<br>Carte réseau additionnelle (Connexion Magasin)<br>oport | Carte réseau<br>Nom<br>Ethernet<br>Ethernet 2 | GUID<br>(SD48EFE0-8085-4375-9C96-2483156558C8)<br>(29A994ED-7E24-4088-ASF8-A09437F28F8A) | Connectée<br>Non<br>Oui |
|----------------------------------------------------------------------------------------------------|-----------------------------------------------|------------------------------------------------------------------------------------------|-------------------------|
| Carte réseau de la carte mère (Connexion Piste)<br>Carte réseau additionnelle (Connexion Magasin)<br>pport                           | Nom<br>Ethernet<br>Ethernet 2                 | GUID<br>(SD48EFE0-3085-4375-9C96-2483156558C8)<br>(29A694ED-7E24-4088-A5F8-A09437F28F8A) | Connectér<br>Non<br>Oui |
| Carte réseau additionnelle (Connexion Magasin)<br>pport                                                                              | Ethernet<br>Ethernet 2                        | (SD48EFE0-8085-4375-9C96-2483156558C8)<br>(29A8948D-7E24-4088-ASF8-A09437F28F8A)         | Non<br>Oul              |
| aport                                                                                                    | Ethernet 2                                    | (29A894ED-7E24-4088-A5F8-A09437F28F8A)                                                   | Oui                     |
|                                                                                                    |                                               |                                                                                          |                         |
|                                                                                                    |                                               |                                                                                          |                         |

Pour effectuer la mise à jour :

- Vous devez connecter le réseau que sur une seule carte réseau de l'ordinateur (un câble RJ45 ne doit être branché que sur une des deux cartes réseaux de l'ordinateur).
- Vous devez indiquer au programme quelle carte réseau est connectée (voir chapitre 3 pour la correspondance en fonction du modèle de l'ordinateur).

| N41 N40067                   | Rév. : 3                        | MODE OPERATOIRE                                         |            |
|------------------------------|---------------------------------|---------------------------------------------------------|------------|
| IVI1-IVIO067                 | DATE D'APPLICATION : 20/02/2024 | PRÉPARATION DU PC ET                                    | MADIC      |
| Ancienne Réf. :<br>IS DLS 04 | PAGE : 14/27                    | PERSONNALISATION EN VUE DE LA<br>VÉRIFICATION PRIMITIVE | industries |

Cliquer enfin sur le bouton « Mise à jour » pour configurer les cartes réseaux de votre ordinateur.

Emplacement des cartes réseaux le modèle de PC Venoen P12B.

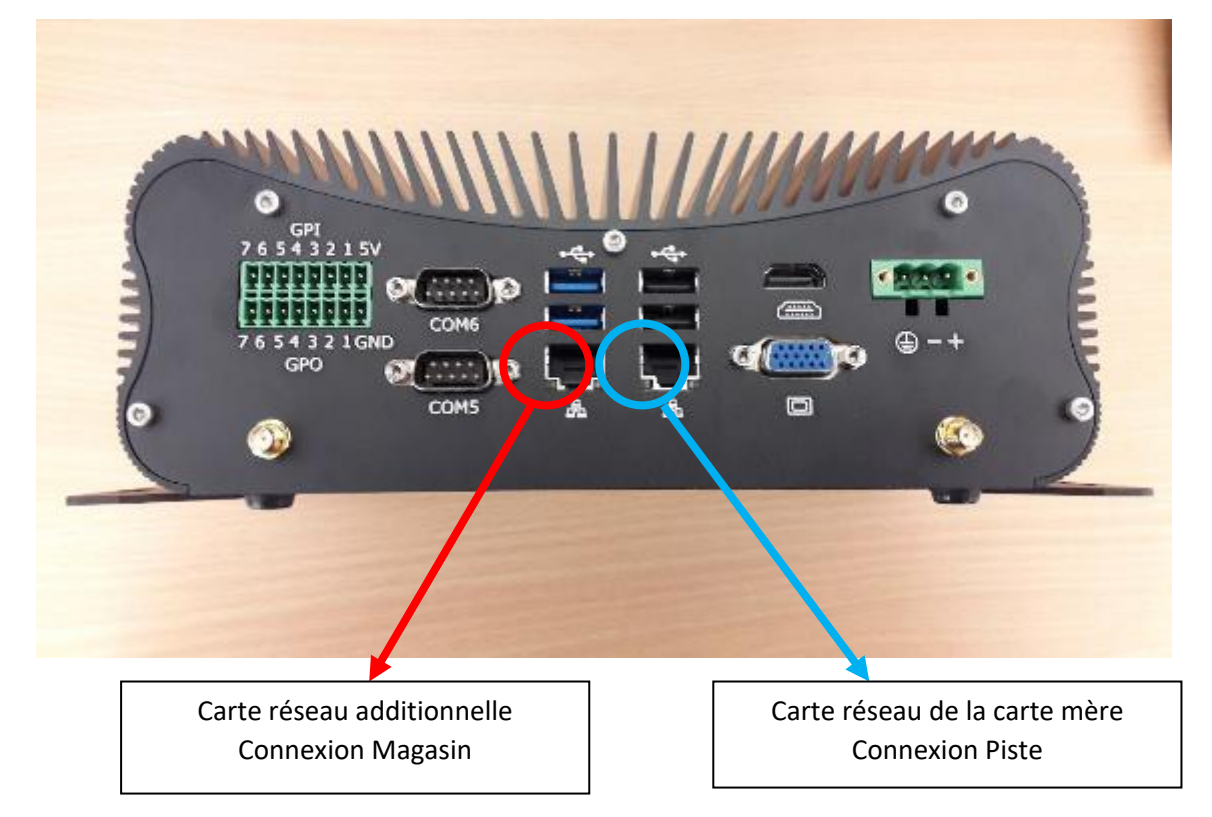

| N41 N40067                   | Rév. : 3                        | MODE OPERATOIRE                                         |            |
|------------------------------|---------------------------------|---------------------------------------------------------|------------|
| 1011-1010087                 | DATE D'APPLICATION : 20/02/2024 | PRÉPARATION DU PC ET                                    | MADIC      |
| Ancienne Réf. :<br>IS DLS 04 | PAGE : 15/27                    | PERSONNALISATION EN VUE DE LA<br>VÉRIFICATION PRIMITIVE | industries |

#### 3.5.2 Configuration de la carte d'extension 4 ports RS232 MOXA

Cliquer à droite sur le menu démarrer 🖽 , puis cliquer sur « Gestionnaire de périphériques ».

Déplier le menu « **Cartes réseau** », cliquer à droite sur « **TP-Link Gigabit PCI Express Adapter** » et enfin cliquer sur « **Propriétés** ».

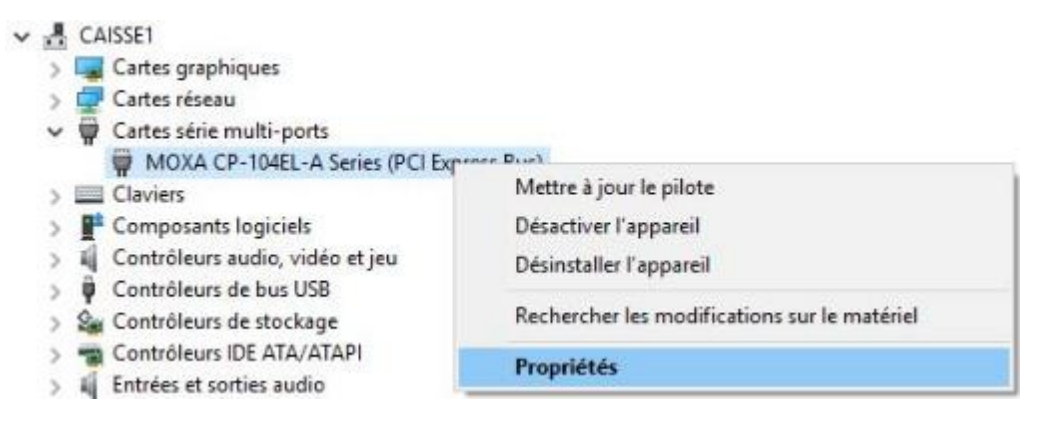

Cliquer sur l'onglet « Ports Configuration », cliquer sur le bouton « Port Setting ».

| Port | COM No. | Rx FIFO Level | Tx FIFO Level | Interface | Termination Resistor |
|------|---------|---------------|---------------|-----------|----------------------|
| 1    | COM 2   | Low (Disable) | High          | RS-232    | Disable              |
| 2    | COM 3   | Low (Disable) | High          | RS-232    | Disable              |
| 3    | COM 4   | Low (Disable) | High          | RS-232    | Disable              |
| 4    | COM 5   | Low (Disable) | High          | RS-232    | Disable              |
|      |         |               |               |           |                      |
|      | Help    | Ĩ             |               | Port Info | p Port Setting       |
| _    |         | 1             |               |           |                      |
|      |         |               |               |           |                      |
|      |         |               |               |           |                      |

| N41 N40067                   | Rév. : 3                        | MODE OPERATOIRE                                         |            |
|------------------------------|---------------------------------|---------------------------------------------------------|------------|
| 1011-1010007                 | DATE D'APPLICATION : 20/02/2024 | PRÉPARATION DU PC ET                                    | MADIC      |
| Ancienne Réf. :<br>IS DLS 04 | PAGE : 16/27                    | PERSONNALISATION EN VUE DE LA<br>VÉRIFICATION PRIMITIVE | industries |

Au niveau de « **Rx FIFO Level** », sélectionner « **Low (Disable)** », cocher également « **Set the change to all ports** » puis cliquer sur le bouton « **OK** ».

| Port Number                        | COM2 (current)        |
|------------------------------------|-----------------------|
| I♥ Auto                            |                       |
| <u>R</u> x FIFO Level<br>I⊽ Set th | Low (Disable)         |
| Ix FIFO Level                      | High 💌                |
| I ≥et th                           | e change to all poits |
| Interface                          | RS-232 ¥              |
| 🔽 Şetti                            | e change to all ports |
| Termination Resiste                | Disable 👻             |
| ₽ Set th                           | e change to all ports |

Répéter l'opération si une deuxième carte d'extension 4 ports RS232 MOXA a été installée.

### 3.5.3 Application des patchs logiciels

Si cela n'a pas été fait sur l'image du master (restaurée en 4), il faut appliquer le ou les patchs de correctifs pour chacun des logiciels.

Pour les logiciels POS UPDATER et CLIPRO, il faut toujours appliquer la dernière version disponible.

- La version actuelle de POS UPDATER est indiquée dans les propriétés de l'exécutable <u>C:\PosUpdater\PosUpdater.exe</u> Les patchs POS UPDATER sont disponibles sous <u>\\DC-BAS-1\services\SERVICE-PRODUCTION\ELECTRONIQUE\PATCHES</u> <u>AUTOMATION & PAYMENT\POS UPDATER</u>. Pour appliquer un Patch POS UPDATER :
  - Copier le patch sous C:\Temp et le décompresser.
  - Installer le patch
  - Cela fait, supprimer le patch et le répertoire décompressé de C:\Temp.
- La version actuelle de CLIPRO est indiquée dans le fichier <u>C:\java\tomcat\webapps\clico\version.ini</u>. Les patchs CLIPRO sont disponibles sous <u>\\DC-BAS-1\services\SERVICE-PRODUCTION\ELECTRONIQUE\PATCHES</u> AUTOMATION & <u>PAYMENT\CLIPRO</u>. Pour appliquer un Patch Clipro :
  - Copier le patch sous C:\Temp et le décompresser.
  - Installer le patch
  - Cela fait, supprimer le patch et le répertoire décompressé de C:\Temp.

Pour les logiciels ELYS, FTP APL3 et FTP APL3.5, il faut appliquer le patch en fonction du document <u>\\DC-BAS-1\services\SERVICE-PRODUCTION\ELECTRONIQUE\PATCHES AUTOMATION & PAYMENT\ELYS\Licences et versions\Versions Elys - DAC par enseigne courant.pdf</u>.

- La version actuelle de ELYS est indiquée dans le fichier <u>C:\Pupitre\version.ini</u>. Les patchs ELYS sont disponibles sous <u>\\DC-BAS-1\services\SERVICE-PRODUCTION\ELECTRONIQUE\PATCHES AUTOMATION & PAYMENT\ELYS</u>. Pour appliquer un Patch ELYS :
  - Arrêter le pupitre ELYS.
  - Copier le patch sous C:\Temp et le décompresser.
  - Installer le patch
  - Cela fait, supprimer le patch et le répertoire décompressé de C:\Temp.

| N41 N40067                   | Rév. : 3                        | MODE OPERATOIRE                                         |            |
|------------------------------|---------------------------------|---------------------------------------------------------|------------|
| 1011-1010087                 | DATE D'APPLICATION : 20/02/2024 | PRÉPARATION DU PC ET                                    | MADIC      |
| Ancienne Réf. :<br>IS DLS 04 | PAGE : 17/27                    | PERSONNALISATION EN VUE DE LA<br>VÉRIFICATION PRIMITIVE | industries |

- La version actuelle du FTP APL3 est indiquée dans le fichier <u>C:\DAC\APL3\CfgApplis.xml</u> (en ligne 2). Les patchs FTP APL3 sont disponibles sous <u>\\DC-BAS-1\services\SERVICE-PRODUCTION\ELECTRONIQUE\PATCHES AUTOMATION & PAYMENT\AUTOMATES\CB\APL3</u>.

La version actuelle du FTP APL3.5 est indiquée dans le fichier dans <u>C:\DAC\APL3\APL3.5\CfgApplis.xml</u> (en ligne 2). Les patchs FTP APL3.5 sont disponibles sous <u>\\DC-BAS-1\services\SERVICE-PRODUCTION\ELECTRONIQUE\PATCHES</u> <u>AUTOMATION & PAYMENT\AUTOMATES\CB\APL3.5</u>

Pour appliquer un Patch APL3 ou APL3.5 :

- Copier le patch sous C:\Temp et le décompresser.
- Installer le patch
- Cela fait, supprimer le patch et le répertoire décompressé de C:\Temp.

#### Redémarrer le PC

## 3.5.4 Mise en place de la licence et démarrage d'ELYS

Sur le <u>Poste de production</u>, lancer le programme de calcul de licence en double cliquant sur l'icône « **LICENCE XXX** » XXX correspondant à la version du pupitre ELYS, l'écran suivant apparaît :

| 🖛 Nada supervisaur   |                  | X |
|----------------------|------------------|---|
| Composez le code d'a | ceès superviseur |   |
|                      |                  |   |
| Quiller              | Validar          |   |

Taper en minuscules le code suivant : 'magic83' + numéro du jour dans le mois et valider par < Entrée>.

(Exemples : nous sommes le 5 du mois → 'magic835', le 12 → 'magic8312'), L'écran suivant apparaît :

| Alode sapervisear                                  | 2 |
|----------------------------------------------------|---|
| Créer une nouvelle licence                         |   |
| Modifier une licence (à partir d'un fichier LAPON) | ) |
| Quitter                                            |   |

Cliquer sur [Créer une nouvelle licence]. L'écran suivant apparaît :

| Cabal de la liseant d'OF pa                               | ar ILMI                                                                                                    |    |
|-----------------------------------------------------------|----------------------------------------------------------------------------------------------------|----|
| Distor                                                    |                                                                                                    |    |
|                                                           | Ease-Gent                                                                                                    |    |
| Interestions with                                         |                                                                                                    |    |
|                                                           | K a tel disensiti sustanti sust                                                                                                    |    |
| Type d'Martillogiles                                      | Options accordits                                                                                                    | _  |
| C costs interface                                         | (i) Eige Station Service                                                                                                    |    |
| © SAN                                                     | O Dys Parosenite Monitispan                                                                                                    |    |
| 895180649                                                 | a tplins                                                                                                    |    |
| byinstear<br>Pages de licence<br>Permonent<br>© Dépansage | (CONTREL<br>CONTRELATION<br>CONTRELATION<br>CONTRELAT |    |
|                                                           | Could - 11N     Print Article Agence     Constantial could have     Constantial could have     Constantial could have     Constantial could have     Constantial could have     Constantial could have     Constantial could have                                                                                                    |    |
| Dangistrar                                                | C Teole calore<br>C Daris Later                                                                                                    |    |
| Quiltar.                                                  | a Contract from A constrained at a dat                                                                                                    | ×* |
| Likarece LAP ON                                           |                                                                                                    | _  |
|                                                           | 2EFF6364325C6C6D                                                                                                    |    |

- Renseigner nom de la station, opérateur et numéro du SAM connecté lors de l'étape 2 (cf. page 2).

- Pour les options de licence à cocher, se référer aux documents « **Options de licence ELYS** » et « **Options de licence ELYS par enseignes** » (disponibles sous <u>\\DC-BAS-1\services\SERVICE-PRODUCTION\ELECTRONIQUE\PATCHES</u> AUTOMATION & <u>PAYMENT\ELYS\Licences et versions</u>)

| N41 N40067                   | Rév. : 3                        | MODE OPERATOIRE                                         |            |
|------------------------------|---------------------------------|---------------------------------------------------------|------------|
| 1011-1010087                 | DATE D'APPLICATION : 20/02/2024 | PRÉPARATION DU PC ET                                    | MADIC      |
| Ancienne Réf. :<br>IS DLS 04 | PAGE : 18/27                    | PERSONNALISATION EN VUE DE LA<br>VÉRIFICATION PRIMITIVE | industries |

- Cliquer sur [Calcul Licence] puis, une fois la licence calculée sur [Enregistrer]. (Cas V.1.5.4 ou <)

- Sauvegarder les 3 fichiers générés sous « P:\LICENCES\_MAGIC200\== Licence V6 ElysOnline == ».

- Cliquer sur **[Quitter]** pour fermer le programme de calcul de licence.

Les fichiers de licence générés (licence.lafon, licence.lic et licence.xml) ainsi que les derniers fichiers d'annuaire ELYS (Annuaire.dtd, Annuaire.sng et Annuaire.xml) sont à copier sur le PC pupitre dans le dossier « C:\Pupitre ». Les derniers fichiers d'annuaire APL3 (AnnuaireInstallateur.SNG, AnnuaireInstallateur.SNG.sha256, AnnuaireInstallateur.XML et AnnuaireInstallateur.XML. sha256) sont à copier sur le PC pupitre dans le dossier « C:\DAC\APL3 ».

**Note** : Les annuaires ELYS et APL3 sont générés par le pôle système, en local sécurisé, lors de la création du dongle SAM ELYS, cartes installateurs et SAM APL2N / APL3.

Imprimer « licence.lic » en 2 exemplaires : 1 pour le client et 1 pour archiver dans le dossier station.

## 3.5.5 <u>Préparation du second disque dur (« Disque SIM »)</u>

Cliquer à droite sur le menu démarrer , puis cliquer sur « Windows PowerShell (admin) ».

Saisir ensuite les commandes suivantes :

- list disk
- select disk 0
- clean
- create partition primary
- active
- format fs=ntfs quick label="Disque Sim"
- assign letter=D
- exit

| N41 N40067                   | Rév. : 3                        | MODE OPERATOIRE                                         |            |
|------------------------------|---------------------------------|---------------------------------------------------------|------------|
| WI1-WO087                    | DATE D'APPLICATION : 20/02/2024 | PRÉPARATION DU PC ET                                    | MADIC      |
| Ancienne Réf. :<br>IS DLS 04 | Page : 19/27                    | PERSONNALISATION EN VUE DE LA<br>VÉRIFICATION PRIMITIVE | industries |

| Z Administrateur : Windows PowerShell                                                | -      | × |
|--------------------------------------------------------------------------------------|--------|---|
| Windows PowerShell<br>Copyright (C) Microsoft Corporation. Tous droits réservés.     |        | ^ |
| PS C:\Users\Administrateur> diskpart                                                 |        |   |
| Microsoft DiskPart version 10.0.17763.1                                              |        |   |
| Copyright (C) Microsoft Corporation.<br>Sur l'ordinateur : CAISSE1                   |        |   |
| DISKPART> list disk                                                                  |        |   |
| Nº disque Statut Taille Libre Dyn GPT                                                |        |   |
| Disque 0 En ligne 465 G octets 0 octets<br>Disque 1 En ligne 111 G octets 0 octets * |        |   |
| DISKPART> select disk 0                                                              |        |   |
| Le disque 0 est maintenant le disque sélectionné.                                    |        |   |
| DISKPART> clean                                                                      |        |   |
| DiskPart a réussi à nettoyer le disque.                                              |        |   |
| DISKPART> create partition primary                                                   |        |   |
| DiskPart a réussi à créer la partition spécifiée.                                    |        |   |
| DISKPART> active                                                                     |        |   |
| DiskPart a indiqué la partition actuelle comme étant active.                         |        |   |
| DISKPART> format fs=ntfs quick label="Disque Sim"                                    |        |   |
| 100 pour cent effectués                                                              |        |   |
| DiskPart a formaté le volume.                                                        |        |   |
| DISKPART> assign letter=D                                                            |        |   |
| DiskPart a correctement assigné la lettre de lecteur ou le point de mo               | ntage. |   |
| DISKPART> exit                                                                       |        |   |
| Quitte DiskPart<br>PS C:\Users\Administrateur> _                                     |        | ~ |

Le formatage terminé, créer un répertoire « Licence ELYS » sur le Disque SIM (D:) et copier les 3 fichiers de licence ainsi que les 3 fichiers d'annuaire ELYS et les 4 fichiers d'annuaire APL3 dans ce répertoire.

Fermer l'Explorateur.

## 3.5.6 Création des journaux SIM

Taper <F6> (Accès au journal SIM), cliquer sur « Installation » puis sur « Installation journaux » :

| Quitter | Installation | Initialisation | Utilitaires | Tests  | Consultation | Aide / Infos |
|---------|--------------|----------------|-------------|--------|--------------|--------------|
|         | Installa     | tion Journaux  | Shift+(     | Ctrl+X |              |              |

Le message « Module SIM opérationnel » s'affiche. Cliquer sur « Quitter ».

Lancer l'Explorateur Windows (touches + <E> du clavier) puis cliquer à droite sur le dossier « D:\MAGIC\JRLSIM\SIM », puis cliquer sur « Propriétés » et enfin cliquer sur l'onglet « Partage » :

| N41 N40067                   | Rév. : 3                        | MODE OPERATOIRE                                         |            |
|------------------------------|---------------------------------|---------------------------------------------------------|------------|
| W11-WO067                    | DATE D'APPLICATION : 20/02/2024 | PRÉPARATION DU PC ET                                    | MADIC      |
| Ancienne Réf. :<br>IS DLS 04 | Page : 20/27                    | PERSONNALISATION EN VUE DE LA<br>VÉRIFICATION PRIMITIVE | industries |
|                              |                                 |                                                         |            |

| nind Parago Seisenii Va                                         | rocco pricidentes   Personaia                             | 10 C               |
|-----------------------------------------------------------------|-----------------------------------------------------------|--------------------|
| Nature de Telson et de desau                                    | a sa stasa                                                |                    |
| SM<br>Naturality                                                |                                                           |                    |
| Term d'ann                                                      |                                                           |                    |
| Kongestepe                                                      |                                                           |                    |
| Patinger                                                        |                                                           |                    |
| Section Interest                                                |                                                           |                    |
| after das autorisente rantes                                    | ralision, take the mast state of                          | - telét le selecte |
| manes and the participation                                     |                                                           |                    |
| Silvene aveni                                                   |                                                           |                    |
| Accordion car not do pas as                                     |                                                           |                    |
| lan alkad cavity and possible<br>on order cave poor presiden as | er serveren dis disakasar at an m<br>K serveren sertagika | ri de sunne me     |
| Pour no Sfler os exernitive util                                | Reg & Carlle "Micou & catalor                             |                    |
| Pounitad?for as paramétrie util                                 | kre b <u>Carlie Wicco r. Inflige</u>                      |                    |
|                                                                 |                                                           |                    |
|                                                                 |                                                           |                    |

Cliquer sur le bouton « Partage avancé... ».

Cocher « Partager ce dossier » et saisir « Sim » comme nom du partage.

| Partage avancé                                     | -XS    |
|----------------------------------------------------|--------|
| Rertager ce dosser                                 |        |
| Paramètres                                         |        |
| Nom du partage :                                   |        |
| SIM                                                |        |
| Aguter Supprimer                                   |        |
| Limiter le nombre d'utilisateurs simultanés à : 30 | 147    |
| <u>Commentaires :</u>                              |        |
| Autonsations Bise en cache                         |        |
| OK Annuler Act                                     | piquer |

Cliquer sur le bouton « Autorisations ».

| N41 N40067                   | Rév. : 3                        | MODE OPERATOIRE                                         |            |
|------------------------------|---------------------------------|---------------------------------------------------------|------------|
| WI1-WO087                    | DATE D'APPLICATION : 20/02/2024 | PRÉPARATION DU PC ET                                    | MADIC      |
| Ancienne Réf. :<br>IS DLS 04 | PAGE : 21/27                    | PERSONNALISATION EN VUE DE LA<br>VÉRIFICATION PRIMITIVE | industries |

Pour l'utilisateur « Tout le monde » tout cocher dans « Autoriser » cliquer Appliquer puis cliquer sur « OK ».

| Norra de conunes ou d'utilisateurs :   |                     |           |
|----------------------------------------|---------------------|-----------|
| R Tout le monde                        |                     |           |
|                                        | Agutor              | Suppreser |
| Autoreatione pour Tout le mende        | Autoriser           | Refuser   |
| Contrôle total<br>Modifier<br>Lecture  |                     | 000       |
| informatione sur la contrôle d'occès i | et les suloractions |           |

## 3.6 BRANCHEMENT AVANT CONFIGURATION

Mettre sous tension le simulateur TES298 ou TES299 (calculateur TWIN). Les 3 afficheurs doivent s'allumer.

#### 3.7 CONFIGURATION DU PUPITRE ELYS

Lancer ELYS. La barre de progression atteignant 62 %, la fenêtre « Vérification de la configuration » apparaît. Cliquer sur [Modifier] pour entrer dans le mode de configuration d'ELYS.

Appuyer sur la touche <**F5**> du clavier (opérateur temporaire) :

| Opérateur temporaire                            |   |   |   |          |
|-------------------------------------------------|---|---|---|----------|
| $\frown$                                        | 7 | 8 | 9 | SORTIR   |
|                                                 | 4 | 5 | 6 | CORRIGER |
| Veuillez saisir votre code d'accès puis validez | 1 | 2 | 3 |          |
| •••                                             |   | 0 |   | VALIDER  |

Saisir « 123 » à la demande de code et cliquer sur le bouton « VALIDER ».

| N41 N40067                   | Rév. : 3                        | MODE OPERATOIRE                                         |            |
|------------------------------|---------------------------------|---------------------------------------------------------|------------|
| M1-M0067                     | DATE D'APPLICATION : 20/02/2024 | PRÉPARATION DU PC ET                                    | MADIC      |
| Ancienne Réf. :<br>IS DLS 04 | PAGE : 22/27                    | PERSONNALISATION EN VUE DE LA<br>VÉRIFICATION PRIMITIVE | industries |

## 3.7.1 Personnalisation des fichiers multimédia (peut être réalisée à la fin de l'installation)

Au niveau du menu, déplier « Automates » puis cliquer sur « Configuration des fichiers multimédia » et enfin choisir l'enseigne désirée.

| Aller Aphabalan Ade Assale Secretarie Ope Employee Bally                                                                                          |                              |                                                              |  |
|----------------------------------------------------------------------------------------------------|------------------------------|--------------------------------------------------------------|--|
| Configuration     Configuration     Configuration     Control options of my inflation     Totan do configuration subtracts     Ander Informations |                              | Dage de contingent ou des fichers anabier die yn a Descripte |  |
| - Version de basistel                                                                                                    | 5/18-15k                     |                                                              |  |
| D NON INITIALISE                                                                                                    | te or you will write         | Differ 4                                                     |  |
| Accia                                                                                                    | Sector all the               |                                                              |  |
| -TVA                                                                                                    |                              |                                                              |  |
| E Comm                                                                                                    | Incompany of the second      |                                                              |  |
| i- Calestonens                                                                                                    | Expension delege weie third. |                                                              |  |
| Pharpes                                                                                                    |                              |                                                              |  |
| Dirivitation                                                                                                    | S toge on delaut             |                                                              |  |
| Alarme per contect sec                                                                                                    |                              |                                                              |  |
| a deservices                                                                                                    | C frage presentable          | lag of e                                                     |  |
| O Automatica                                                                                                    |                              |                                                              |  |
| ter Jaco de fonctioneement                                                                                                    |                              |                                                              |  |
| - Loss de l'une increase et aviet                                                                                                    |                              |                                                              |  |
| Vanage de courtoirle                                                                                                    |                              |                                                              |  |
| - Massaga spécifique da hors corvica                                                                                                    |                              |                                                              |  |
| - Horses same                                                                                                    |                              |                                                              |  |
| Mise hers service programmede                                                                                                    |                              |                                                              |  |
| - Vice i tan management                                                                                                    |                              |                                                              |  |
| When an well is at other-beloimings                                                                                                    |                              |                                                              |  |
| Edalmon de signalization                                                                                                    |                              |                                                              |  |
| <ul> <li>Configuration des fichiers multi-midita</li> </ul>                                                                                       |                              |                                                              |  |
| Version carine as invision                                                                                                    |                              |                                                              |  |
| -Logos des cartas                                                                                                    |                              |                                                              |  |
| - Principles of all takage days language                                                                                                    |                              |                                                              |  |
| Automotes simplifiés multiservices                                                                                                    |                              |                                                              |  |
| - Mayang de calimeent                                                                                                    |                              |                                                              |  |
| i Secliper                                                                                                    |                              |                                                              |  |
| 1. New lace                                                                                                    |                              |                                                              |  |
| a Périodes                                                                                                    |                              |                                                              |  |
| F Carlina and FIP, FIPs of SPIP                                                                                                    |                              |                                                              |  |
| R Protocoles red to                                                                                                    |                              |                                                              |  |
| 8-Maintenance                                                                                                    |                              |                                                              |  |
| Principal attent                                                                                                    |                              |                                                              |  |
| a Creater                                                                                                    |                              |                                                              |  |
|                                                                                                    |                              |                                                              |  |
|                                                                                                    |                              |                                                              |  |
|                                                                                                    |                              |                                                              |  |
|                                                                                                    |                              |                                                              |  |
|                                                                                                    |                              |                                                              |  |
|                                                                                                    |                              |                                                              |  |
| Serden fermia Calco i Nervia Opérawa:                                                                                                    | LATON                        |                                                              |  |
|                                                                                                    |                              |                                                              |  |

## 3.7.2 <u>Recopie de l'affichage vers un écran Mirane</u>

Note : La recopie d'affichage de la pompe vers un écran Mirane n'est disponible que pour les pompes utilisant le protocole PDE (TATSUNO).

Au niveau du menu, cliquer sur « Installation » et appuyer sur la touche « Inser » du clavier et enfin sélectionner l'interface physique « Connexion Écran Mirane ».

| Ajout d'une interface physique |                   |        |
|--------------------------------|-------------------|--------|
| 1                              | nterface physique |        |
| Connexion Écran Mirane         |                   | $\sim$ |
| VALIDER                        | ANNULER           |        |

Saisir l'adresse IP du player Mirane : 192.1.1.200

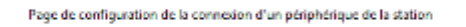

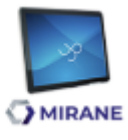

÷

#### Interface N°5 - Écran Mirane

Calsse locale

| Adresse IP | 192.1.1.200 |
|------------|-------------|
| Port       | 1030        |
|            |             |

| M1-MO067                     | Rév. : 3                        | MODE OPERATOIRE                                         |            |
|------------------------------|---------------------------------|---------------------------------------------------------|------------|
|                              | DATE D'APPLICATION : 20/02/2024 | PRÉPARATION DU PC ET                                    | MADIC      |
| Ancienne Réf. :<br>IS DLS 04 | Page : 23/27                    | PERSONNALISATION EN VUE DE LA<br>VÉRIFICATION PRIMITIVE | industries |

Au niveau du menu, Déplier le menu « **Pompes** », puis encore le menu « **Pompes** » et enfin sélectionner la pompe ou les pompes qui doivent avoir la recopie d'affichage.

Au niveau de la zone « Recopie de l'afficheur vers l'écran Mirane », sélectionner l'interface physique précédemment ajoutée.

| Page de configuration d'une pompe          |                                                 |                        |         |                           |
|--------------------------------------------|-------------------------------------------------|------------------------|---------|---------------------------|
| Pomp                                       | e Pompe 2                                       | Numéro du distributeur |         |                           |
| Description en mode born                   | e                                               |                        |         |                           |
| Hors service                               | Lampe de signalisation de distribution présente |                        |         |                           |
| Interface physiqu                          | Connexion NPort 6                               |                        |         | ~                         |
| Calculateur                                |                                                 | Adresse de polling     |         |                           |
| PDE                                        | ×                                               | 1 v                    |         |                           |
| Prédétermination maximale                  |                                                 |                        |         |                           |
| Quantité                                   |                                                 |                        | 990     | Litre(s) ou Kilogramme(s) |
| Montant                                    |                                                 |                        | 9900    | EUR                       |
| Format d'affichage                         |                                                 |                        |         |                           |
| Montant                                    |                                                 |                        | 8356,68 | EUR                       |
| Prix unitaire                              |                                                 |                        | 035,600 | EUR                       |
| Quantité                                   |                                                 |                        | 8555,55 | Litre(s) ou Kilogramme(s) |
| Recopie de l'afficheur vers l'écran Mirane |                                                 |                        |         |                           |
| Interface physique                         | nnexion Écran Mirane 5                          |                        |         | ×                         |
| Côte Sur                                   | la gauche de l'éman                             |                        |         | ~                         |

#### **3.8** INSTALLATION DE L'AUTOMATE

#### **3.8.1** <u>APL3</u>

L'automate APL3 fonctionne sur réseau Ethernet, la validation de l'automate (et son téléchargement si nécessaire) se fera à l'ouverture de la station (cf. chapitre 12 ci-après).

Quitter ELYS.

| M1-MO067                     | Rév. : 3                        | MODE OPERATOIRE                                         |            |
|------------------------------|---------------------------------|---------------------------------------------------------|------------|
|                              | DATE D'APPLICATION : 20/02/2024 | PRÉPARATION DU PC ET                                    | MADIC      |
| Ancienne Réf. :<br>IS DLS 04 | Page : 24/27                    | PERSONNALISATION EN VUE DE LA<br>VÉRIFICATION PRIMITIVE | industries |

## 3.9 OUVERTURE STATION, VALIDATION ET TÉLÉCHARGEMENT DES AUTOMATES APL3

Relancer ELYS. L'Ouverture Station doit s'effectuer.

Valider l'APL3 en lançant la fonction ELYS « /31 » puis en cliquant sur le bouton [1 Autoriser la Validation de tous les automates] :

| Téléchargement et validation des automates |                                          |                                |  |  |
|--------------------------------------------|------------------------------------------|--------------------------------|--|--|
| AUTOMATES                                  | LI LIANOILLA                             |                                |  |  |
|                                            | Nombre total d'étapes :                  | Numéro d'étape :               |  |  |
|                                            |                                          | 100%                           |  |  |
|                                            | Libellé de l'étape :                     |                                |  |  |
|                                            | Libelié d'action :                       |                                |  |  |
|                                            |                                          |                                |  |  |
|                                            | Téléchargement effectué, automate à jour |                                |  |  |
|                                            |                                          |                                |  |  |
|                                            | Légende                                  |                                |  |  |
|                                            | Automate à jour                          | Nise à jour en êchec           |  |  |
|                                            | Téléchargement en cou                    | rs 🧹 Automate non validé       |  |  |
| diaman katan kata                          | Interrogation en cours                   | Automate absent                |  |  |
| xélectionner                               |                                          |                                |  |  |
|                                            |                                          |                                |  |  |
| 1 Autoriser la validation de tous les      | 2 Autoriser la validati                  | on de l'automate n°13 3 SORTIR |  |  |

Lancer ensuite la fonction « /6 » et cliquer sur le bouton [1 RESET TOUS LES AUTOMATES] :

| Certion des automates |                                                                                        |                                                                    |                                                  | >                             |
|-----------------------|----------------------------------------------------------------------------------------|--------------------------------------------------------------------|--------------------------------------------------|-------------------------------|
| AUTOMATES             | AUTOMATE N'07                                                                          |                                                                    | MOYENS DE PAIEMENT                               |                               |
|                       | APL2N<br>En service<br>HULTHAL AUTOMAKE REPO<br>DUPETE DE LAUTOMAKE<br>Internetions of | IMPRIMANTE<br>En service<br>Edebuscher Nouzew<br>Taanissoon nouzem | MOYENS DE PA                                     | IEMIEN I                      |
|                       | État courant<br>Autorio forsaction en cours<br>Pompe                                   |                                                                    |                                                  |                               |
| e naenzämen Arman     | Carborant                                                                              |                                                                    | 😁 Cristentica<br>🌐 Cristoente de synchronisation | 🖶 Horssenice<br>🔊 Disconnecté |
| S DIFORT CSV          |                                                                                        |                                                                    |                                                  | O SCIETIR.                    |

En fonction des fichiers présents sur l'automate APL3, il se peut qu'il effectue un téléchargement.

<u>Attention</u> ce téléchargement ne doit concerner que les fichiers multimédias liés à l'enseigne. Si cela n'est pas le cas, le signaler au SQE.

| M1-M0067                     | Rév. : 3                        | MODE OPERATOIRE                                         |            |
|------------------------------|---------------------------------|---------------------------------------------------------|------------|
|                              | DATE D'APPLICATION : 20/02/2024 | PRÉPARATION DU PC ET                                    | MADIC      |
| Ancienne Réf. :<br>IS DLS 04 | PAGE : 25/27                    | PERSONNALISATION EN VUE DE LA<br>VÉRIFICATION PRIMITIVE | industries |

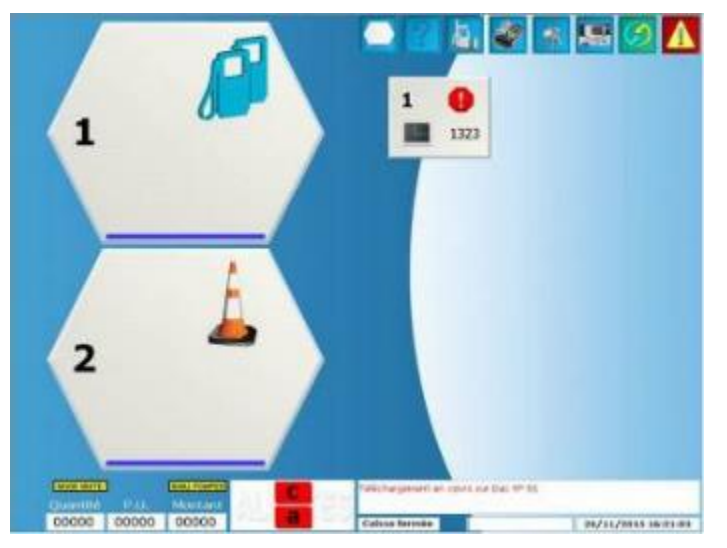

A la fin de l'installation l'automate doit être 'En Service' (symbole vert) :

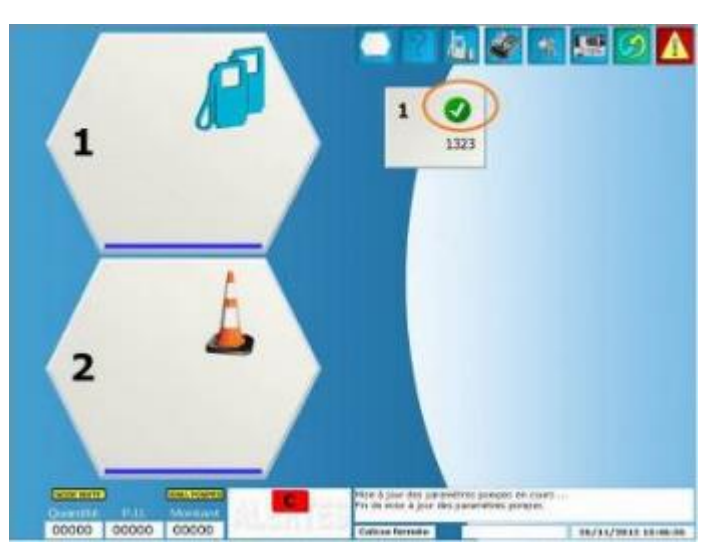

#### 3.10 OUVERTURE CAISSE ET ACTIVATION AUTORISATION TRANSACTION MÉTROLOGIQUE SUR LES AUTOMATES

- a. Taper la commande '-9' (Ouverture Caisse) puis <ENTREE>.
- b. A la demande de confirmation ('Voulez-vous continuer ?), taper sur [1 CONTINUER].
- c. Entrer le code d'accès **'123'**, puis **<ENTREE>.**
- d. Pour chacun des écrans suivants, appuyer sur **<ENTREE>** jusqu'à la fin d'ouverture de caisse.
- e. Taper la commande **'/18'**, renseigner **'10 Litres'** pour le **'Volume maximum par transaction'**, noter le **'Code confidentiel temporaire'** puis taper **<ENTREE>**.
- f. Passer sur l'automate et insérer une carte installateur.
- g. Saisir le code confidentiel (noté à l'étape f) puis valider par la touche 'V'.
- h. Saisir le code associé à la carte puis valider par la touche 'V'.
- i. Choisir l'option 'AVEC TICKET'.
- j. Retirer la carte installateur.

Effectuer les essais de fonctionnement et de vérification primitive, selon l'application réglementaire, prévus dans le mode opératoire M1-MO068 (anciennement IS DLS 07).

| M1-M0067                     | Rév. : 3                        | MODE OPERATOIRE                                         |            |
|------------------------------|---------------------------------|---------------------------------------------------------|------------|
|                              | DATE D'APPLICATION : 20/02/2024 | PRÉPARATION DU PC ET                                    | MADIC      |
| Ancienne Réf. :<br>IS DLS 04 | Page : 26/27                    | PERSONNALISATION EN VUE DE LA<br>VÉRIFICATION PRIMITIVE | industries |

## 4 CARACTÉRISTIQUES DU DOCUMENT

### 4.1 **DOCUMENTS DE RÉFÉRENCE**

[1.] MM SQE 01 « Manuel SQE »

#### 4.2 DOCUMENTS ASSOCIÉS

[1.] M1-MO068 (IS DLS 07) « Vérification primitive ELYS MIXTE »

| M1-M0067                     | Rév. : 3                        | MODE OPERATOIRE                                         |            |
|------------------------------|---------------------------------|---------------------------------------------------------|------------|
|                              | DATE D'APPLICATION : 20/02/2024 | PRÉPARATION DU PC ET                                    | MADIC      |
| Ancienne Réf. :<br>IS DLS 04 | PAGE : 27/27                    | PERSONNALISATION EN VUE DE LA<br>VÉRIFICATION PRIMITIVE | industries |

# ANNEXES

# Annexe 1 FACE AVANT APL3

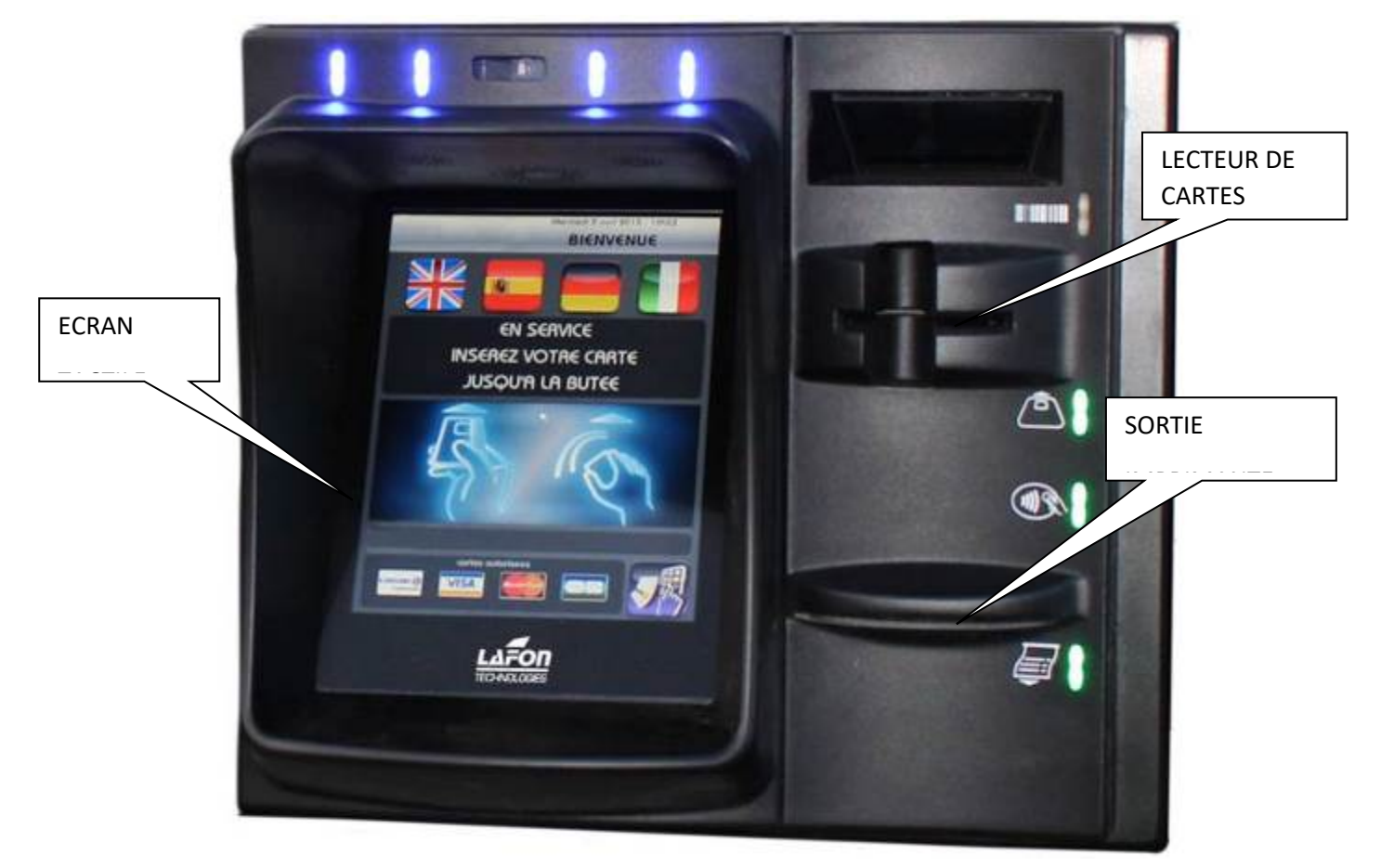